## Hi!アプリの登録方法

 「アプリ登録のお願い」のお便りのQRコード よりアプリをダウンロードして立ち上げる。 ②**ログイン方法を選ぶ。** (この情報はPTA本部には伝わりません) ③Googleアカウントでログインする場合

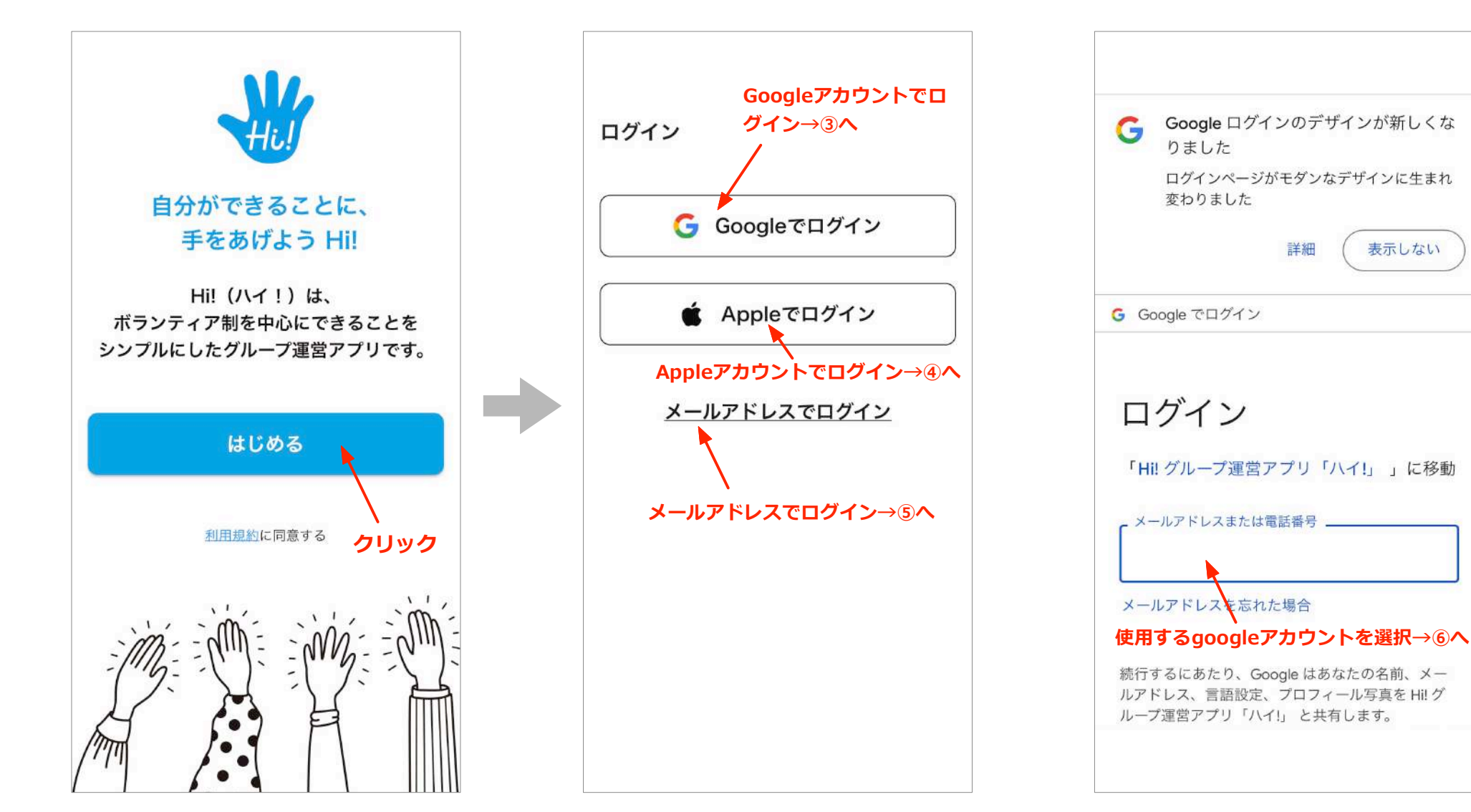

#### ④ Appleアカウントでログインする場合

.

 $\times$ 

⑤メールアドレスでログインする場合

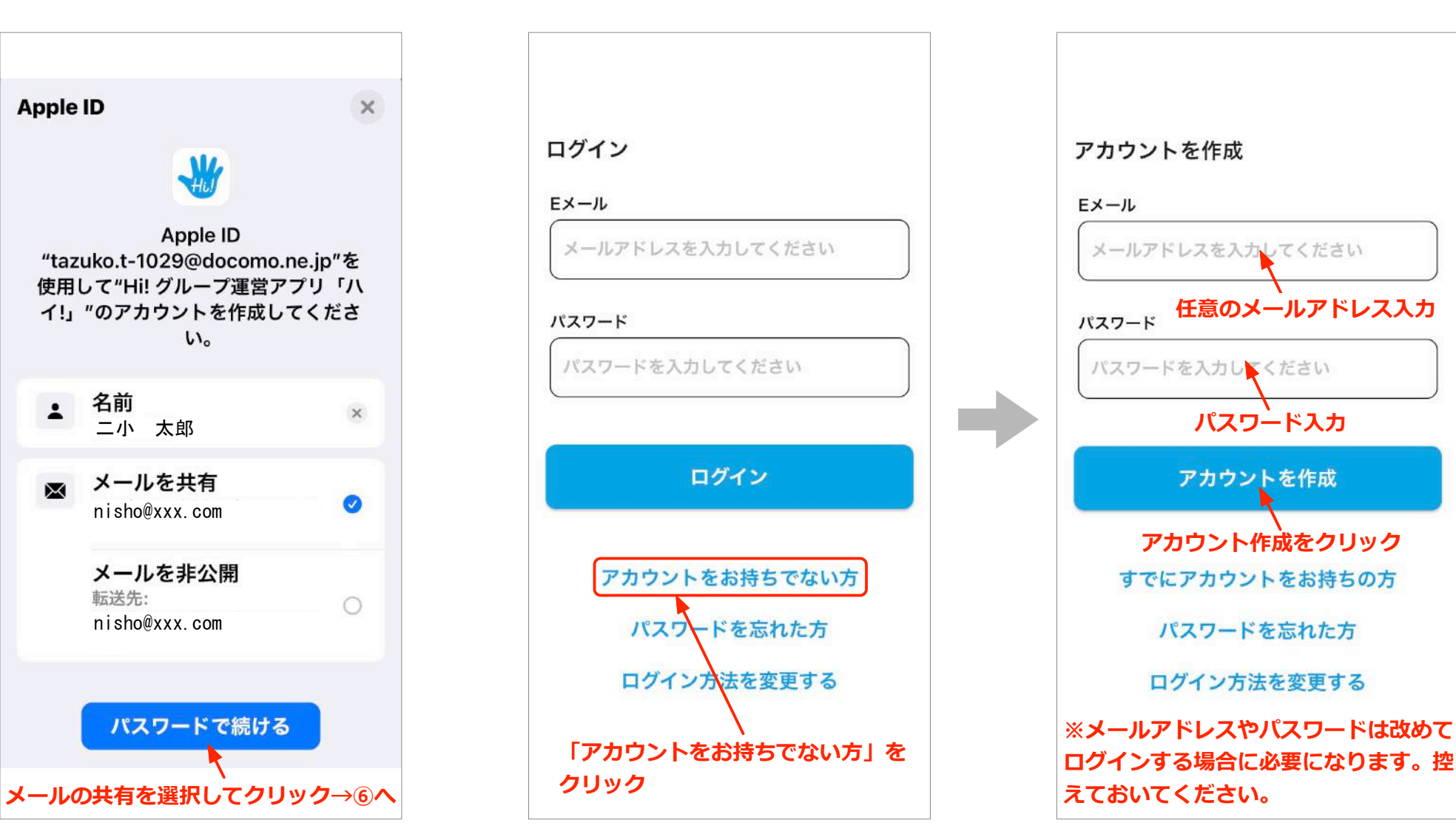

設定したメールアドレスに確認メールが 届きます。メール内のリンクをクリック してメールアドレスの確認をしてくださ い。「メールアドレスは確認済みです」 のメッセージが表示されたらアカウント の作成は完了です。

に戻る

⑥承認申請をする。

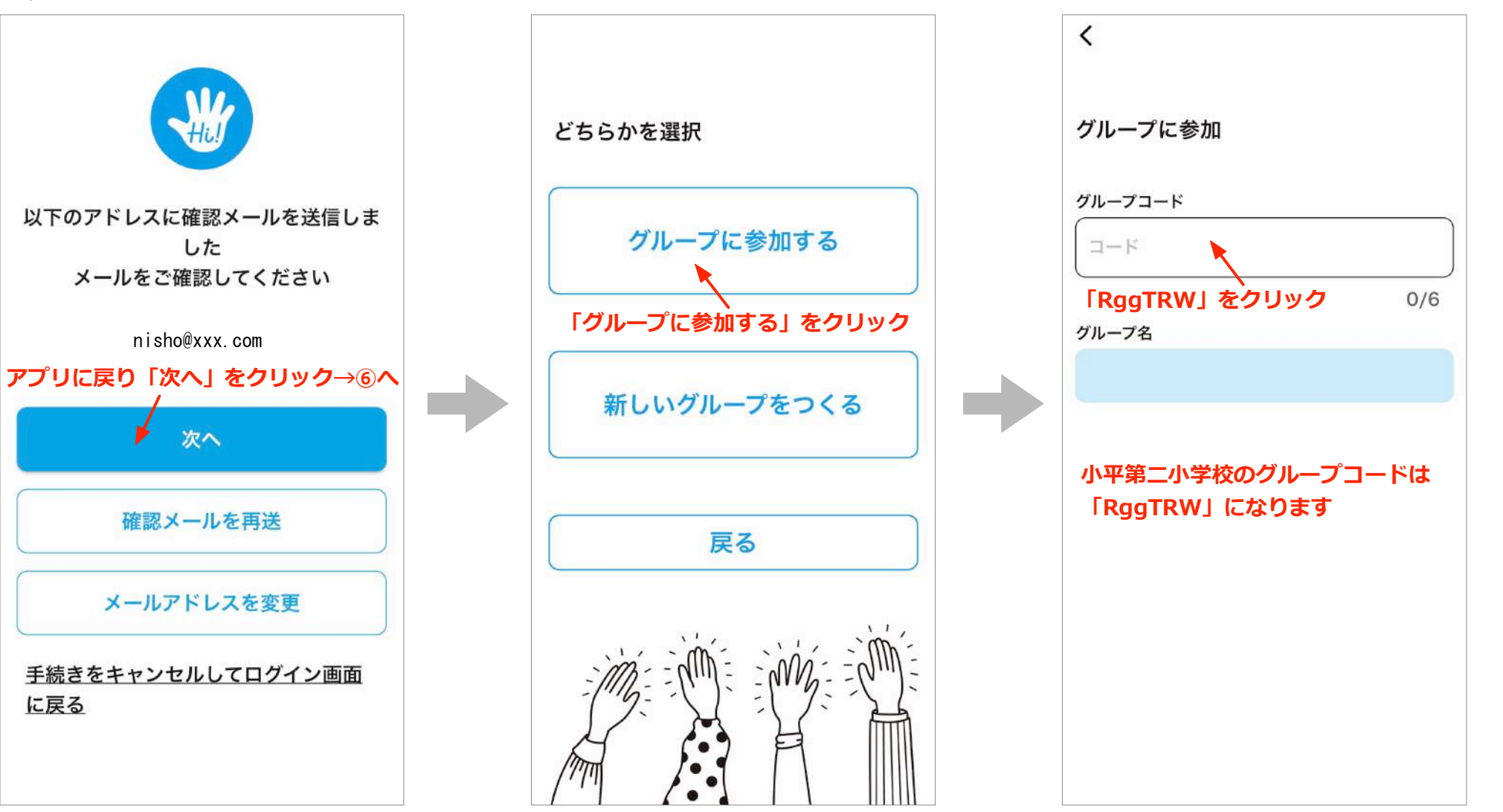

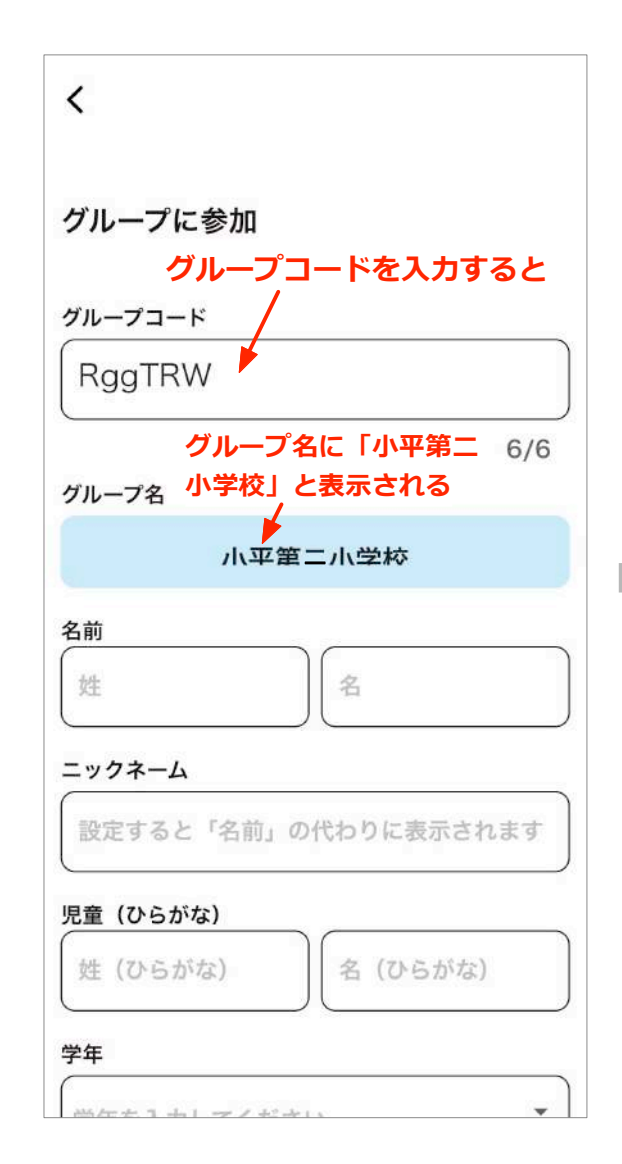

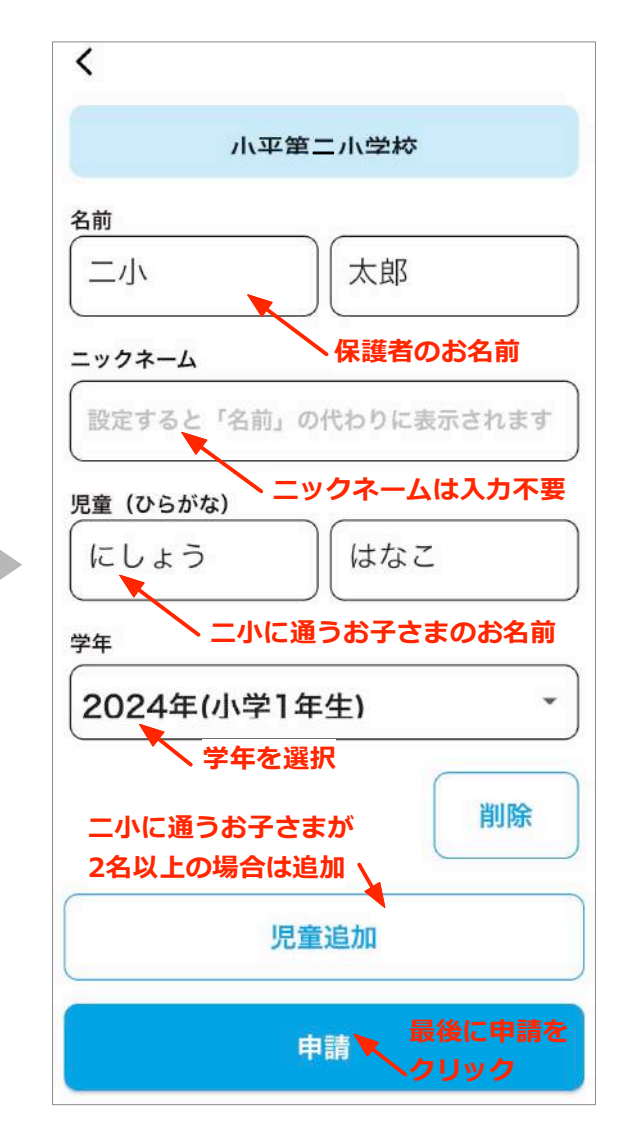

### ⑦小平第二小学校の「Hi!」ページが表示 される

| く       2024年4月       >         日       月       火       水       木       金       土         1       2       3       4       5       6         7       8       9       ①       11       12       13         14       15       16       17       18       19       20         21       22       23       24       25       26       27         28       29       30                                                                                                    | 8  | 小平第         | 三小               | 学校                |               |          | ••• |
|----------------------------------------------------------------------------------------------------|----|-------------|------------------|-------------------|---------------|----------|-----|
| 日       月       火       水       木       金       土         1       2       3       4       5       6         7       8       9       ①       11       12       13         14       15       16       17       18       19       20         21       22       23       24       25       26       27         28       29       30                                                                                                    | <  |             | 20               | 24年               | 4月            |          | >   |
| 1       2       3       4       5       6         7       8       9       ①       11       12       13         14       15       16       17       18       19       20         21       22       23       24       25       26       27         28       29       30                                                                                                    | 日  | 月           | 火                | 水                 | 木             | 金        | ±   |
| 7       8       9       ①       11       12       13         14       15       16       17       18       19       20         21       22       23       24       25       26       27         28       29       30       -       -       -       -         おすすめのアプリ       -       -       -       -       -         読べてる?       字供の読み書き障<br>字を簡単にチェッ<br>ク       -       -       -       -                                                                                                    |    | 1           | 2                | 3                 | 4             | 5        | 6   |
| 14       15       16       17       18       19       20         21       22       23       24       25       26       27         28       29       30       -       -       -       -         ***********************************                                                                                                    | 7  | 8           | 9                | C                 | 11            | 12       | 13  |
| 21       22       23       24       25       26       27         28       29       30       -       -       -       -       -         おすすめのアプリ       -       子供の読み書き障<br>害を簡単にチェッ<br>ク       -       -       -       -       -       -       -       -       -       -       -       -       -       -       -       -       -       -       -       -       -       -       -       -       -       -       -       -       -       -       -       -       -       -       -       -       -       -       -       -       -       -       -       -       -       -       -       -       -       -       -       -       -       -       -       -       -       -       -       -       -       -       -       -       -       -       -       -       -       -       -       -       -       -       -       -       -       -       -       -       -       -       -       -       -       -       -       -       -       -       -       -       -       -       -       -       -< | 14 | 15          | 16               | 17                | 18            | 19       | 20  |
| 28 29 30<br>おすすめのアプリ<br>読べてる? 客を簡単にチェッ<br>ク                                                                                                    | 21 | 22          | 23               | 24                | 25            | 26       | 27  |
| おすすめのアプリ<br>子供の読み書き障<br>読                                                                                                    | 28 | 29          | 30               |                   |               |          |     |
|                                                                                                    | おす | すめの<br>(めて) | アプリ<br>子<br>る? 言 | 子供の誘<br>害を簡単<br>7 | もみ書き<br>ALCチェ | i障<br>:ッ | Š.  |
|                                                                                                    |    |             |                  |                   |               |          |     |

# Hi!アプリの使い方

### トップ画面の説明

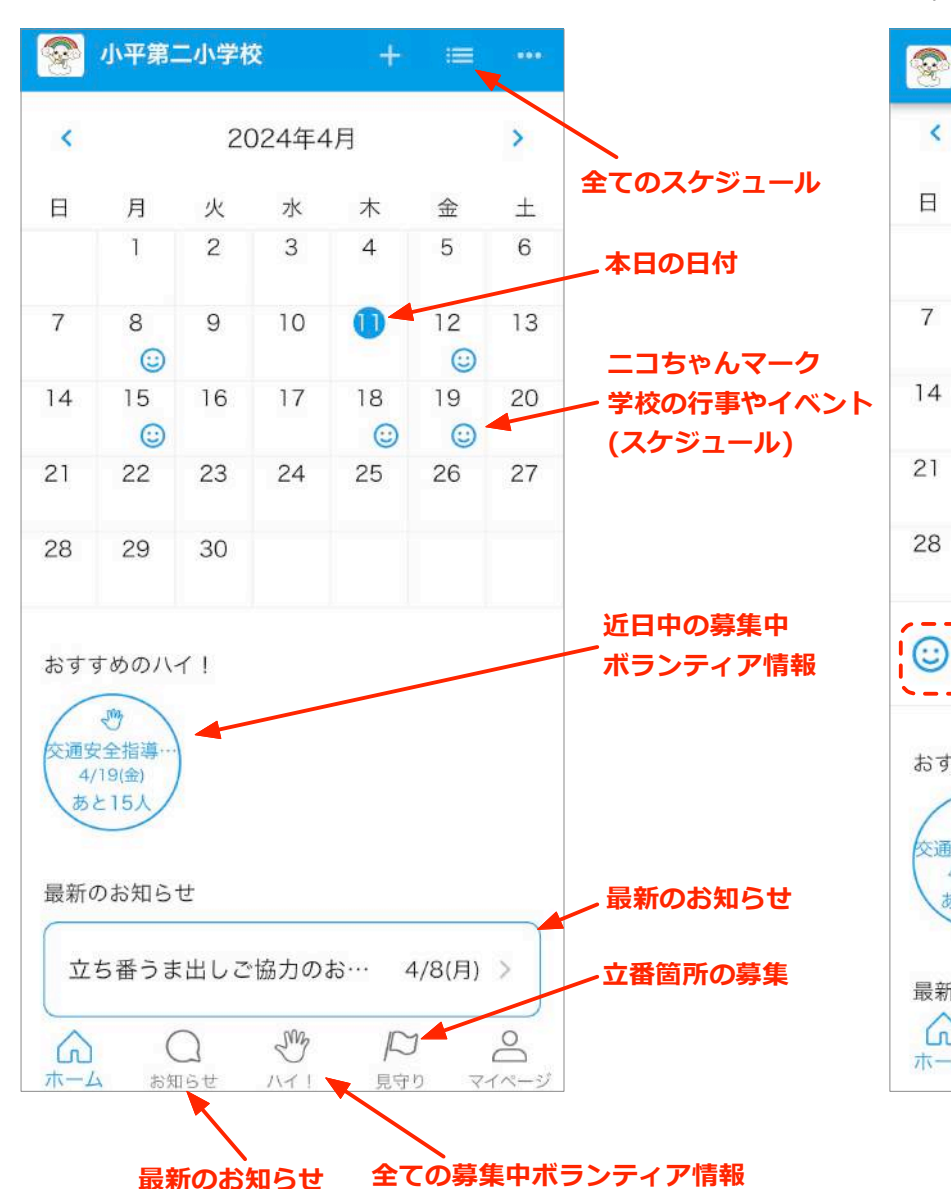

## ①カレンダー機能学校の予定を確認することができます。

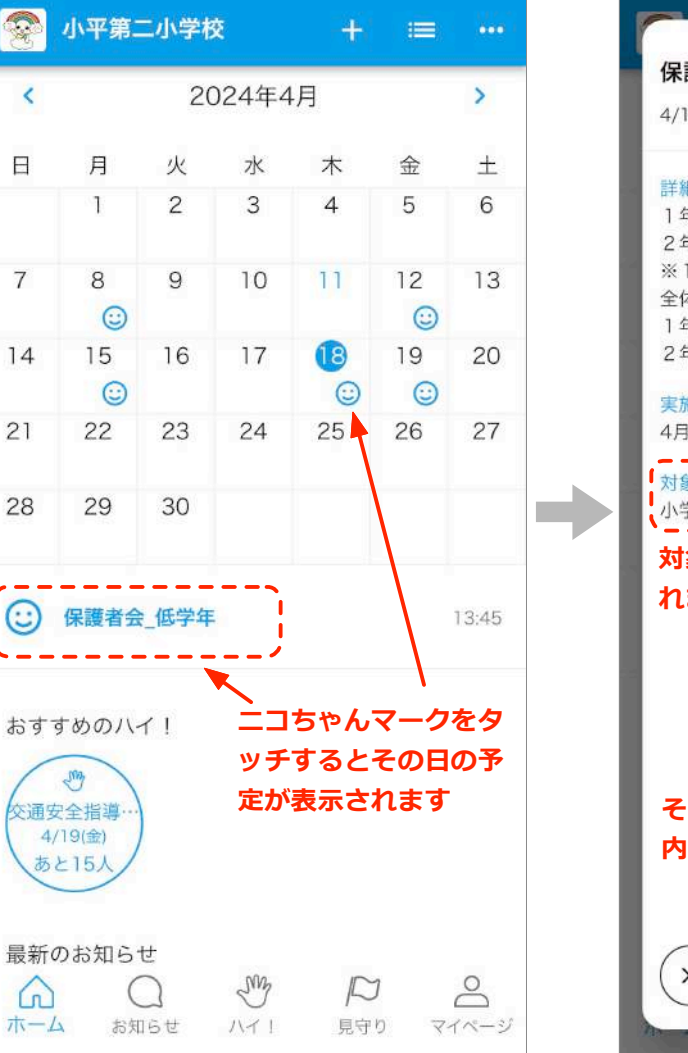

### 0 保護者会 低学年 4/18(木) 詳細 1年 13時45分~14時45分・・・体育館 2年 13時45分~14時45分・・・家庭科室 ※1・2年生は全体会後、各学級に分かれます。 全体会後の場所 1年:そのまま体育館で行います。 2年:各教室で行います。 実施日 4月18日 (木) 13:45~ 対象学年 小学1年生,小学2年生 対象学年の方のみカレンダーに表示さ れます その日の予定をタッチすると、詳しい 内容が表示されます ×

### ②お知らせ機能

最新のお知らせをお伝え致します。

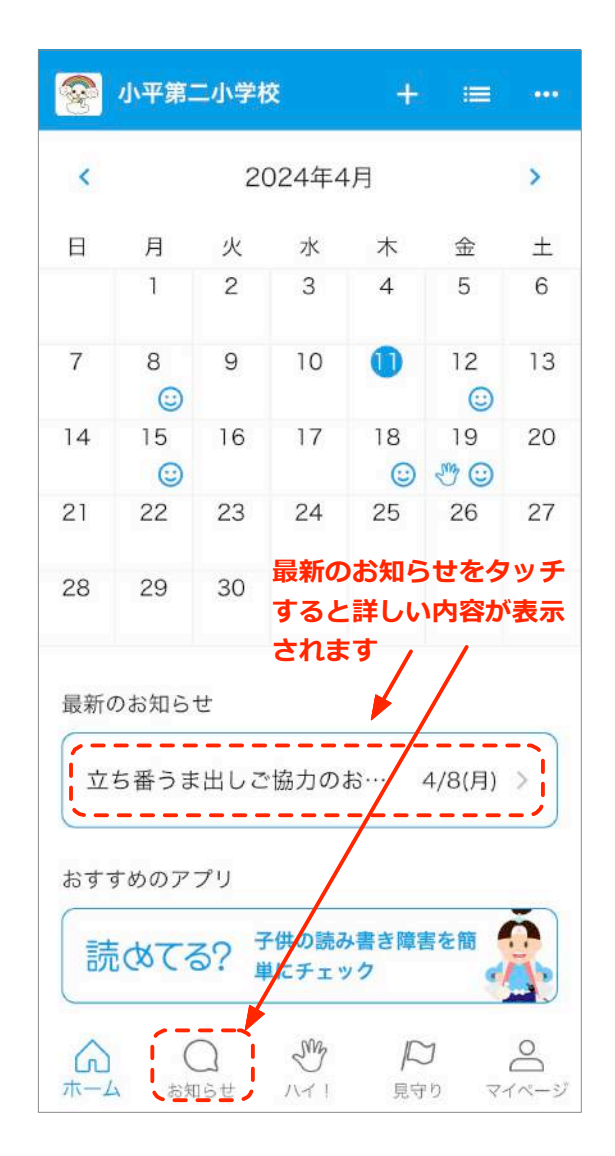

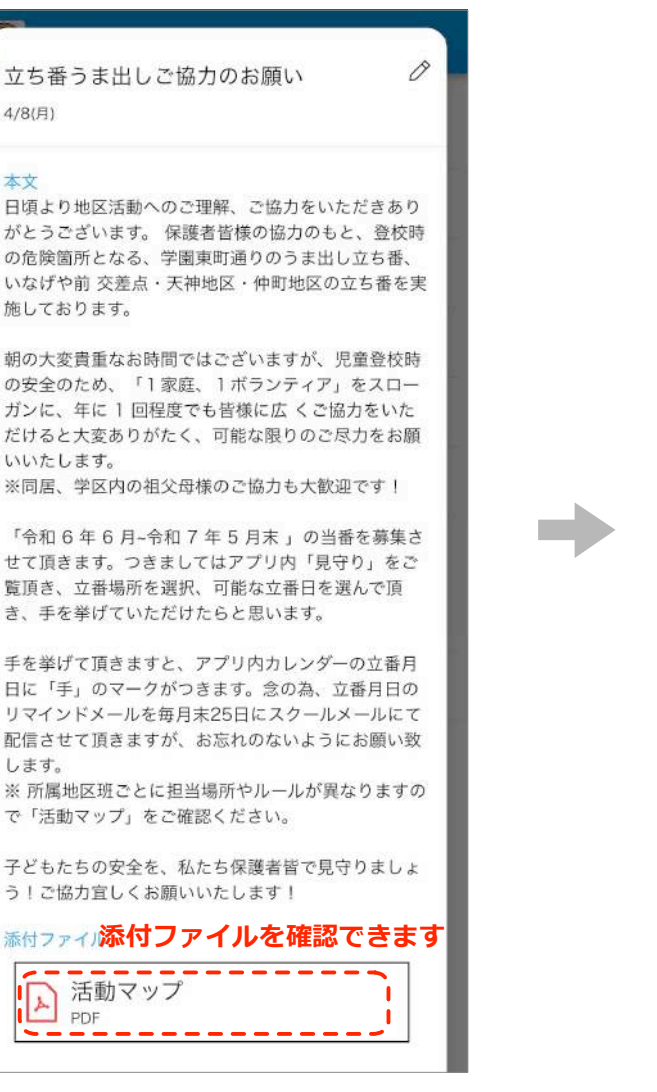

|                                                        | 立ち番                                                   | 活動マップ                                                      |                                                                                                    |
|--------------------------------------------------------|-------------------------------------------------------|------------------------------------------------------------|----------------------------------------------------------------------------------------------------|
| ●: 担当班<br>天神町いなげ<br>くのカセのご                             | ■:実施日 ▲:時間 ♥:人数<br>や前交差点、学園東町通りスター<br>高力が必要です。皆様のご協力を | (<br>・ルゾーンの立ち振りま出し<br>・お待ちしております。                          | は、登校日毎朝の活動で多                                                                                          |
| 総川通り欄<br>(信号あり)<br>● 中村町1 亜<br>学期始ま<br>▲7:45~8<br>● 1名 | 新歩道<br>(信号なし)<br>●件町2班<br>205<br>47:45~8:05<br>▼1名    | 井上内科前交差点<br>●仲町3・4・5 班<br>■学期始まりと他<br>▲7:50~8:15<br>♥1名    | <ul> <li>天神いなげや前交差点</li> <li>●天神10班・他班協力書</li> <li>■登校日毎朝</li> <li>▲7:50~8:10</li> <li>♥1名</li> </ul> |
| <b>#1</b>                                              |                                                       | $\mathbf{X}$                                               | なみき幼稚園前信号<br>●天神1班<br>単学期始まり<br>4.750~8:10<br>1.8.                                                    |
|                                                        |                                                       |                                                            | P                                                                                                    |
| (中4                                                    |                                                       | 5 6 - <del>7</del> 7                                       | <b>天8 天</b><br>9                                                                                      |
| <b>#1</b>                                              |                                                       |                                                            |                                                                                                    |
| <b>#3</b>                                              | ■学期始まり<br>▲750~8:15<br>♥1名(数日                         | りと他<br>5<br>12名)<br>● 大伴6・7月<br>● 学問始まり<br>▲7:45~8:<br>♥1名 | ■学期始まり<br>05<br>単1名                                                                                   |
|                                                        | ····································                  | パールソーン<br>班<br>町<br>11室                                    |                                                                                                    |
|                                                        | 477 - 148<br>879                                      | 2                                                          |                                                                                                    |

### ③ボランティア機能

最新のお知らせをお伝え致します。

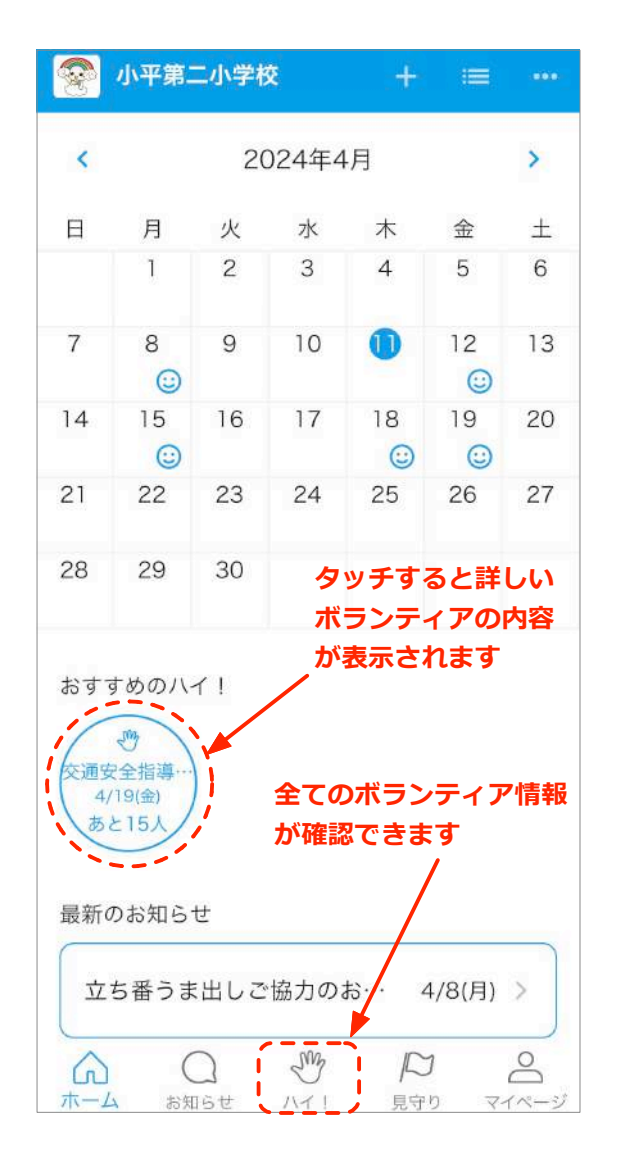

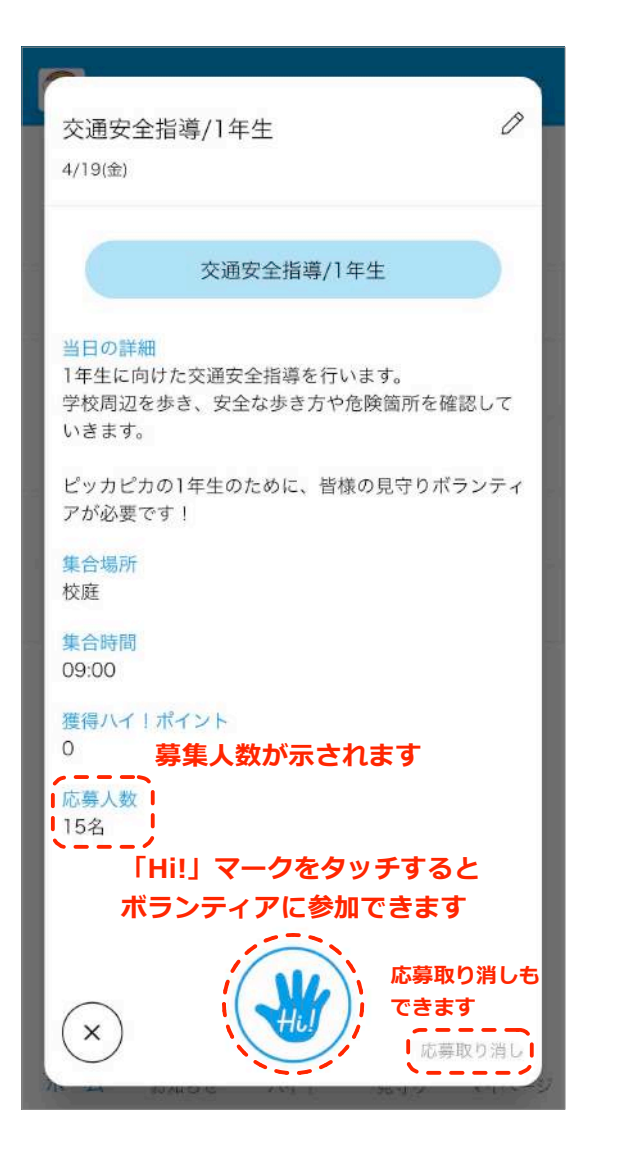

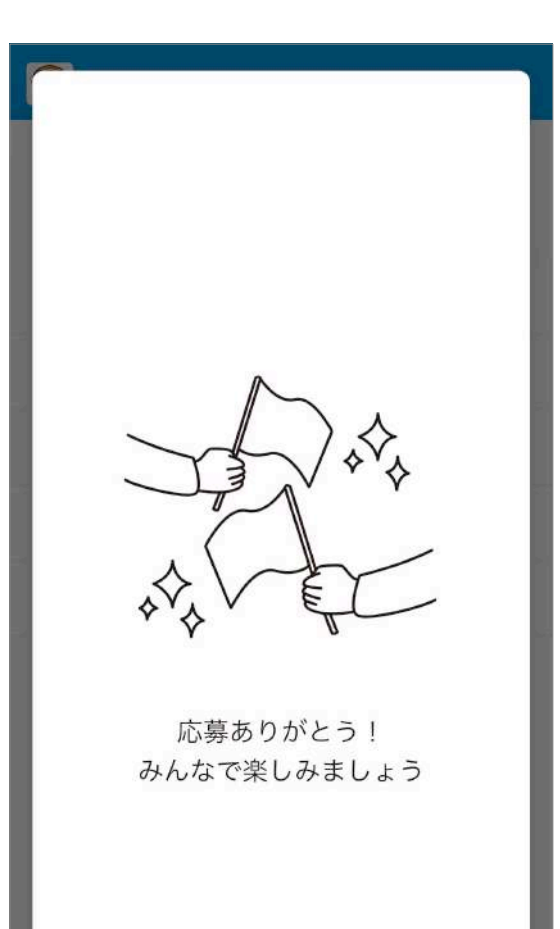

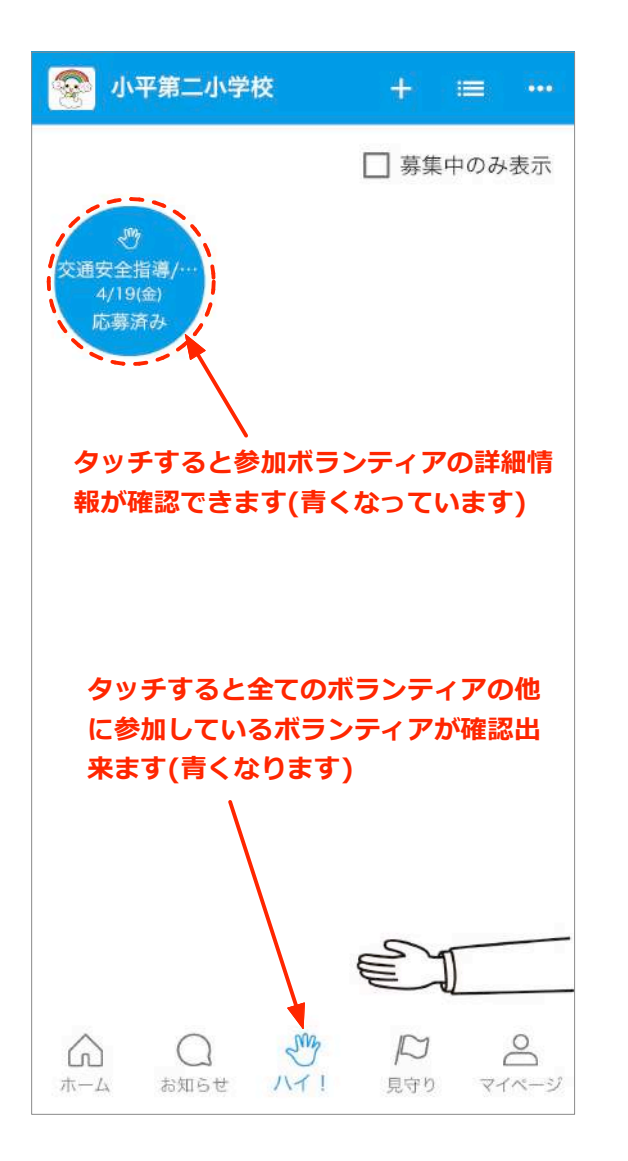

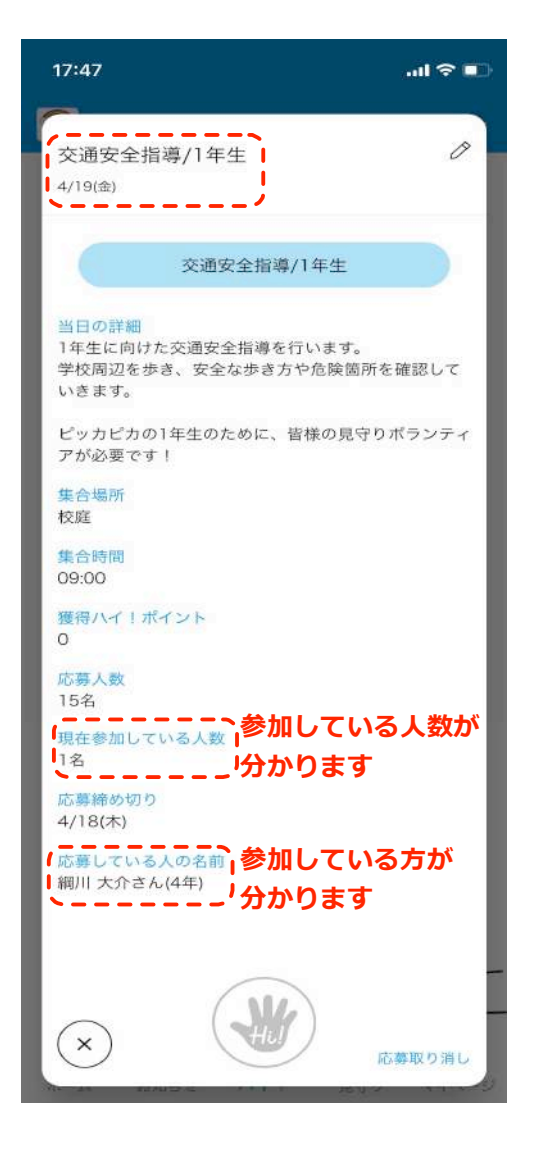

| <            |                             | 20              | )24年4     | .月          |           |
|--------------|-----------------------------|-----------------|-----------|-------------|-----------|
| 日            | 月                           | 火               | 水         | 木           | 金         |
|              | 1                           | 2               | 3         | 4           | 5         |
| 7            | 8                           | 9               | 10        | 0           | 12        |
| 14           | 15<br>🙂                     | 16              | 17        | 18          | 19<br>🖑 😳 |
| 21           | 22                          | 23              | 24        | 25          | 26        |
| 28           | 29                          | 30              | /         |             |           |
| 最新の          | りお知ら†                       | せ               | 協力の       | E           | 4/8(目)    |
| 立<br>おすっ     | すめのアこ                       | プリ              | לי ני ממו | 10 .        | , O(/J)   |
| 立<br>おす<br>記 | すめのア:<br>] <b>(&amp;て</b> る | プリ<br>5? 子<br>単 | 一曲の読み     | がまき障害<br>ック | 長を簡       |

### ④立番機能 必要な立番箇所を確認、参加できます。

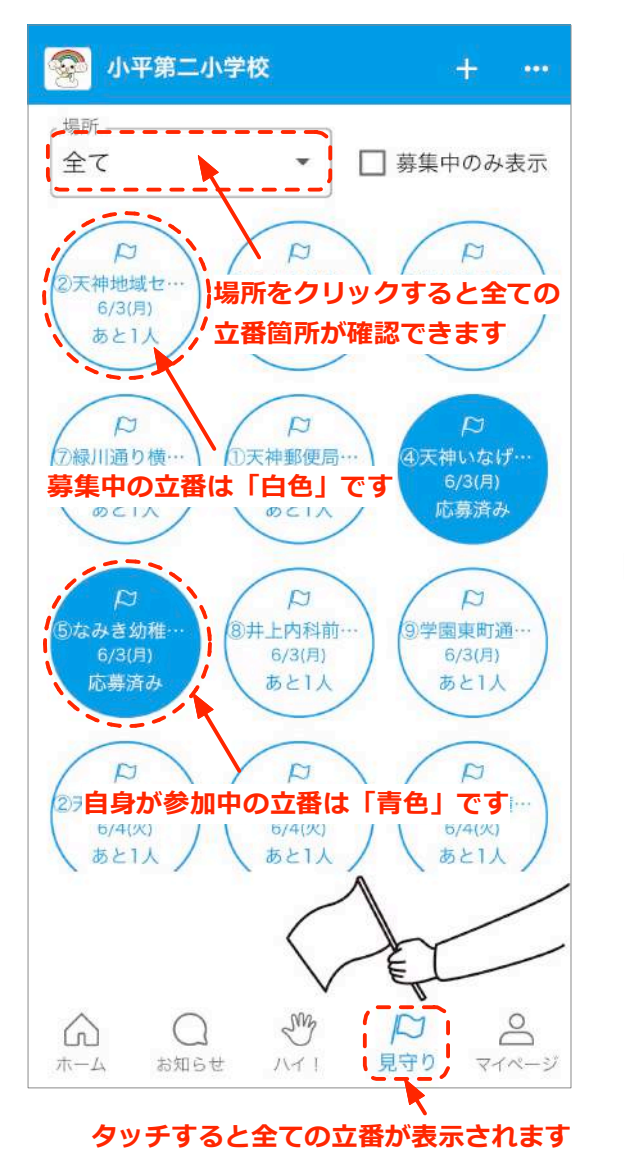

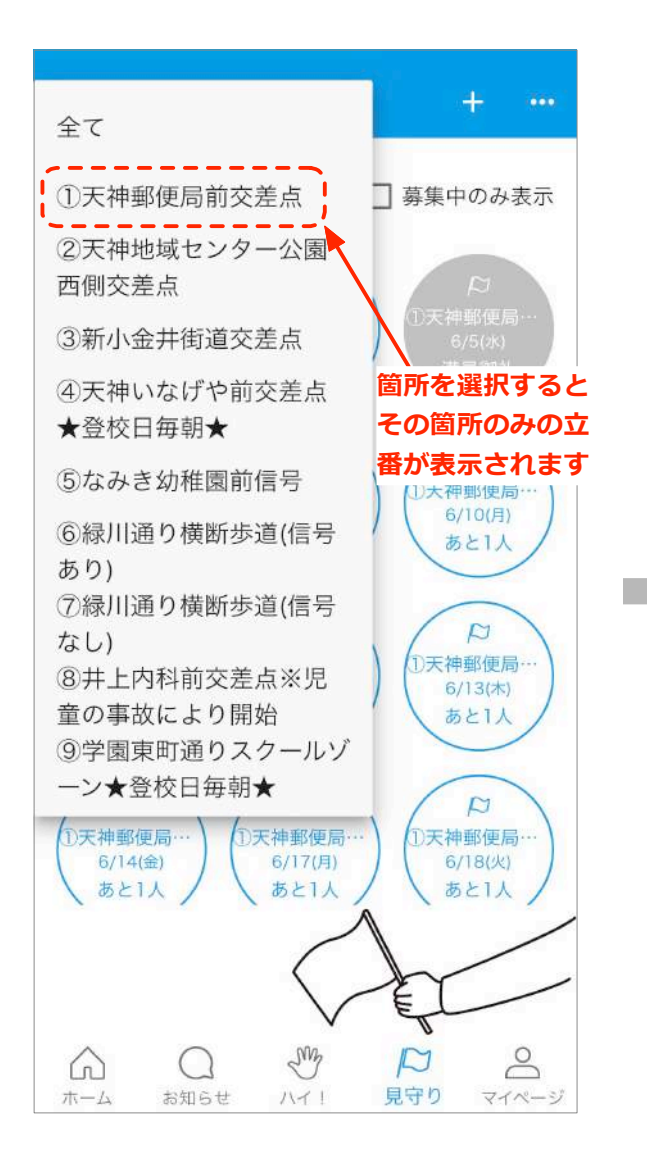

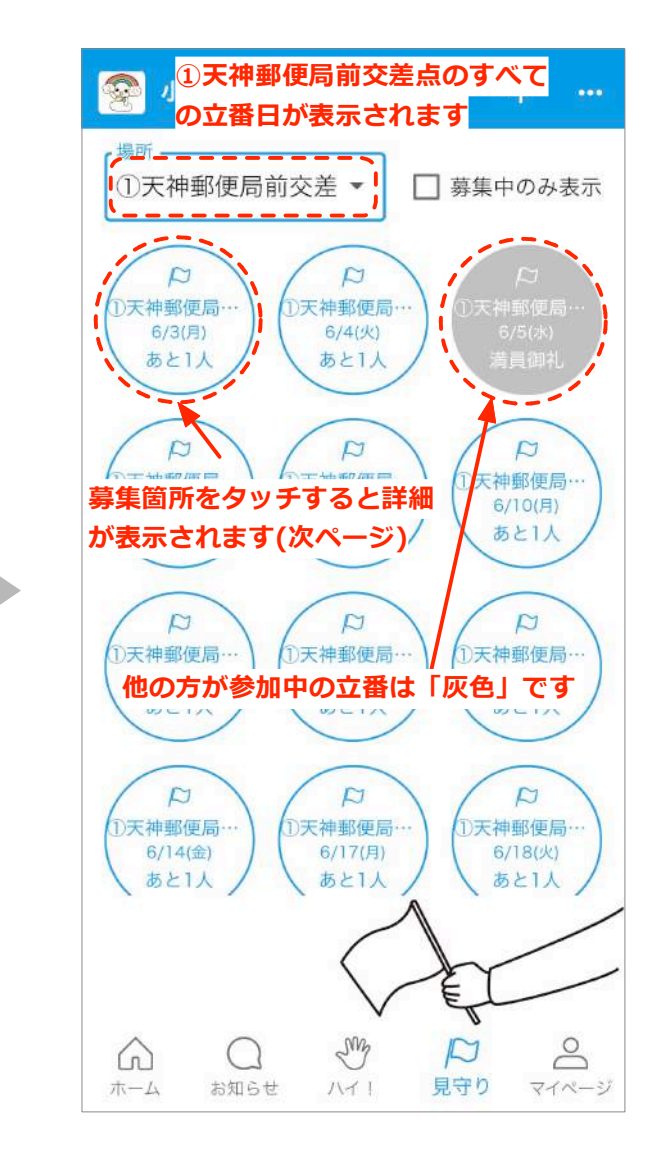

9

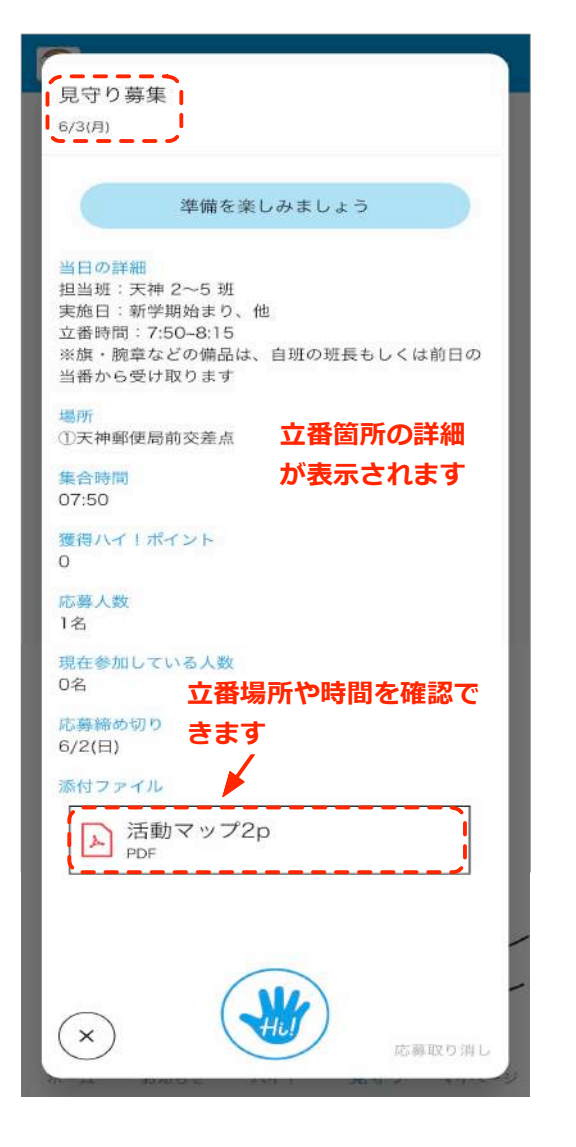

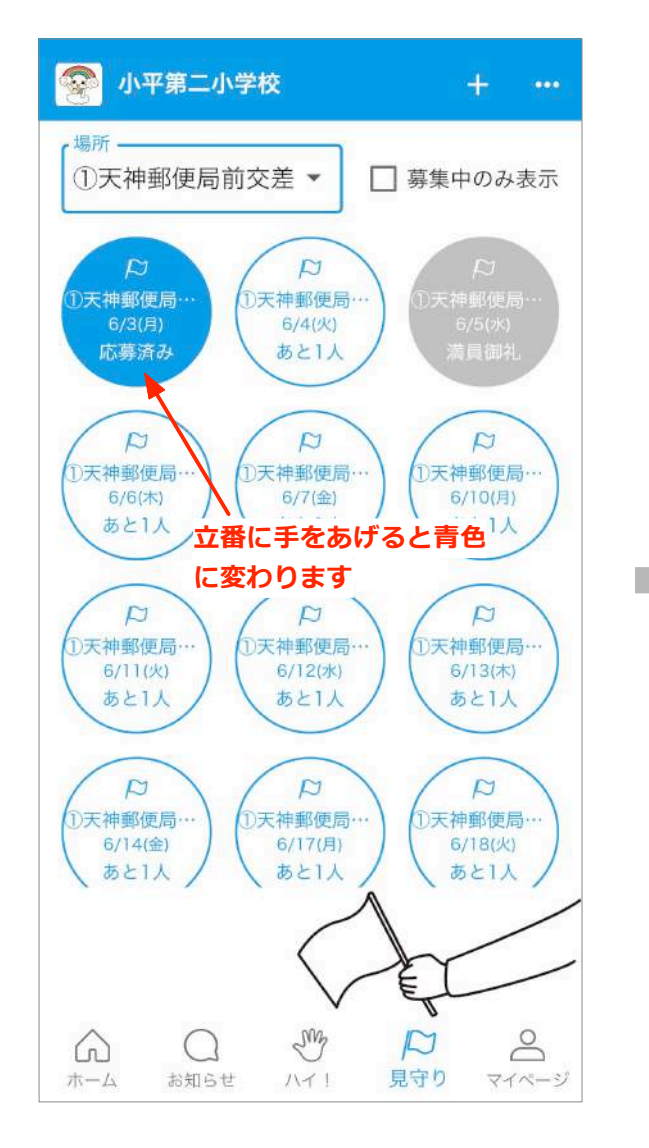

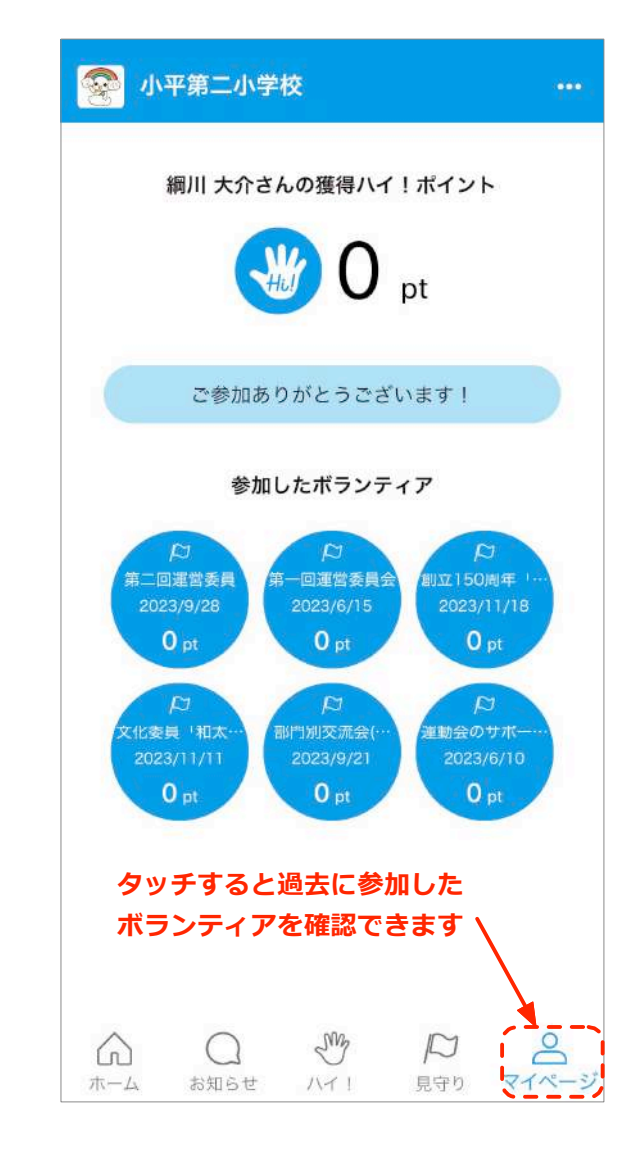